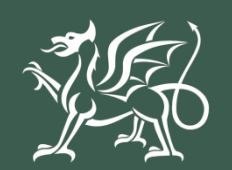

Llywodraeth Cymru Welsh Government

Grantiau Bach – Dechrau Busnes Garddwriaeth

Datgan Diddordeb

Canllaw Sut i Lenwi

## Cynnwys

| Negeseuon Allweddol3                                                              |
|-----------------------------------------------------------------------------------|
| Cofrestru ar gyfer RPW Ar-lein3                                                   |
| Datgan Diddordeb Grantiau Bach – Dechrau Busnes Garddwriaeth                      |
| – Canllaw Sut i Lenwi3                                                            |
| Yn Dilyn ei Chyflwyno'n Llwyddiannus3                                             |
| Taliadau Gwledig Cymru (RPW) Ar-lein4                                             |
| Tudalen Hafan4                                                                    |
| Tudalen Ffurfleni6                                                                |
| Datgan Diddordeb Grantiau Bach – Dechrau Busnes Garddwriaeth<br>– Dechrau Arni7   |
| Detres Diddendek om som live Overties Deek – Deek er D                            |
| Garddwriaeth                                                                      |
| Garddwriaeth                                                                      |
| Garddwriaeth                                                                      |
| Garddwriaeth                                                                      |
| Garddwriaeth                                                                      |
| Garddwriaeth                                                                      |
| Datgan Diddordeb yn y cynllun Grantiau Bach – Dechrau BusnesGarddwriaeth          |
| Datgan Diddordeb yn y cynllun Grantiau Bach – Dechrau Busnes         Garddwriaeth |
| Datgan Diddordeb yn y cynllun Grantiau Bach – Dechrau Busnes         Garddwriaeth |

OGL© Hawlfraint y Goron 2022 WG45223 ISBN digidol: 978-1-80364-234-5

#### **Negeseuon Allweddol**

#### Cofrestru ar gyfer RPW Ar-lein

I gofrestru manylion eich busnes am y tro cyntaf, rhaid i chi lenwi'r <u>ffurflen gofrestru</u> <u>ar-lein</u>. I gael mwy o fanylion, darllenwch y <u>canllawiau ar sut i gofrestru</u>. Os oes angen newid manylion eich busnes, gallwch newid y rhan fwyaf ohonyn nhw ar-lein. Ond, efallai y bydd angen mwy o fanylion ar Lywodraeth Cymru ar gyfer newidiadau mawr. I gael mwy o wybodaeth, cysylltwch â'r Ganolfan Gyswllt i Gwsmeriaid.

# Datgan Diddordeb Grantiau Bach – Dechrau Busnes Garddwriaeth – Canllaw Sut i Lenwi

Bydd y cyfarwyddiadau hyn yn rhoi cymorth cam wrth gam wrth ichi lenwi'ch ffurflen Datgan Diddordeb yn y cynllun Grantiau Bach – Creu Busnes Garddwriaeth.

Mae Llywodraeth Cymru yn paratoi'r canllaw hwn yn Gymraeg ac yn Saesneg fel y mae gofyn iddi ei wneud dan Gynllun Iaith Gymraeg Llywodraeth Cymru.

Os cewch chi unrhyw broblemau neu os nad ydych yn gallu gweld ein gwefan, dylech gysylltu â Desg Gymorth RPW Ar-lein ar 0300 062 5004.

#### Yn Dilyn ei Chyflwyno'n Llwyddiannus

Bydd crynodeb o'ch Ffurflen Datgan Diddordeb Grantiau Bach – Dechrau Busnes Garddwriaeth yn cael ei hychwanegu at dudalen 'Negeseuon' eich cyfrif RPW Ar-lein dan y teitl "Dogfennau wedi dod i law Taliadau Gwledig Cymru". Gwnewch yn siŵr bod yr wybodaeth rydych yn ei chyflwyno'n gywir. Os oes unrhyw wybodaeth yn anghywir, rhowch wybod ar y dudalen 'Negeseuon' gan ddisgrifio'ch pryderon. Dylech wneud hyn cyn gynted ag y bo modd ar ôl dod o hyd i wybodaeth anghywir.

Os ydych yn cael trafferth neu os nad ydych yn gallu gweld ein gwefan, ffoniwch Ddesg Gymorth RPW Ar-lein ar 0300 062 5004.

## Taliadau Gwledig Cymru (RPW) Ar-lein

#### Tudalen Hafan

Mewngofnodwch i'ch Cyfrif RPW Ar-lein – nodwch eich Enw Defnyddiwr a'ch Cyfrinair yn y blychau a chliciwch ar y botwm **Mewngofnodi**.

| dia GOV.UK                                                                                                    |                 |
|----------------------------------------------------------------------------------------------------|-----------------|
| Cadw'ch gwybodaeth yn ddiogel                                                                                     | English Cymraeg |
| Peidiwch â rhannu ch Dynodydd Defnyddiwr (ID) a chyfrinair ar gyfer<br>Porth y Llywodraeth gydag unrhyw un arall. |                 |
| Mewngofnodi gan<br>ddefnyddio Porth y<br>Llywodraeth                                                              |                 |
| Dynodydd Defnyddiwr (ID) Porth y Llywodraeth<br>Gallai hyn fod hyd at 12 o gymeriadau.<br>662902711669            |                 |
| Cyfrinair                                                                                                    |                 |
| Mewngofnodi<br>Creu manylion mewngofnodi                                                                          |                 |

Os ydych yn cael trafferth neu os nad ydych yn gallu mynd i'ch cyfrif ar-lein, ffoniwch Ddesg Gymorth RPW Ar-lein ar 0300 062 5004.

Ar ôl mewngofnodi i'ch cyfrif ar-lein fe welwch dudalen 'Hafan' RPW Ar-lein.

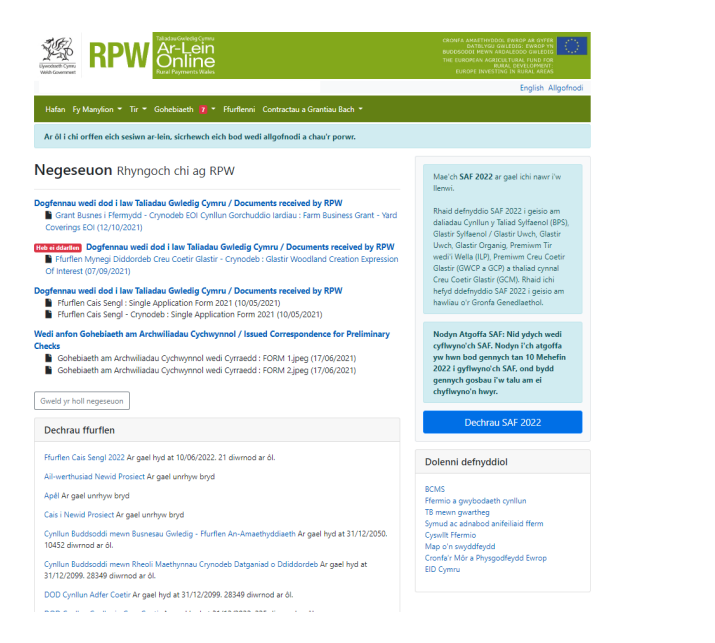

Er mwyn gweld y ffurflen Datgan Diddordeb yn y cynllun Grantiau Bach – Dechrau Busnes Garddwriaeth, sgroliwch i lawr y dudalen a'i dewis o'r fan hon

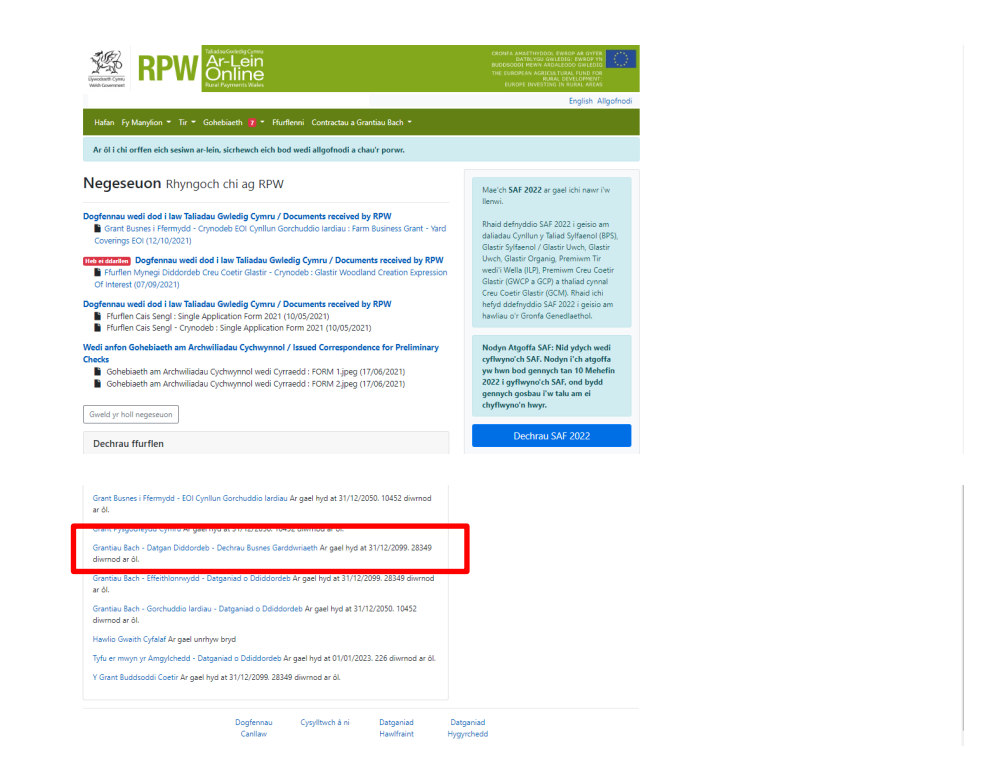

Neu gallwch clicio ar y tab '**Ffurflenni**' ar dudalen hafan RPW Ar-lein a'i dewis o'r fan hon, fel y gwelwch isod.

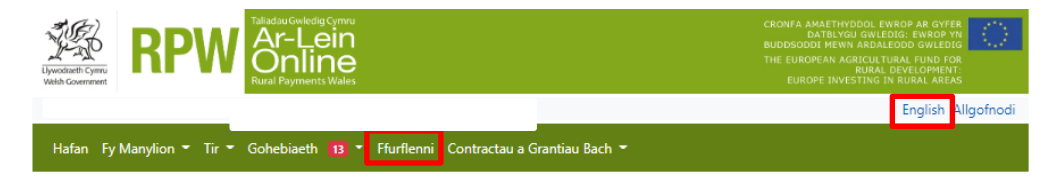

Bydd hyn yn mynd â chi i'r dudalen 'Ffurflenni'.

I newid yr iaith unrhyw adeg, cliciwch ar y botwm **Cymraeg / English** ar ochr dde ucha'r sgrin. Gallwch ei ddefnyddio i ddewis yr iaith y gwelwch eich Ffurflen Datgan Diddordeb Grantiau Bach – Dechrau Busnes Garddwriaeth ynddi.

#### **Tudalen Ffurfleni**

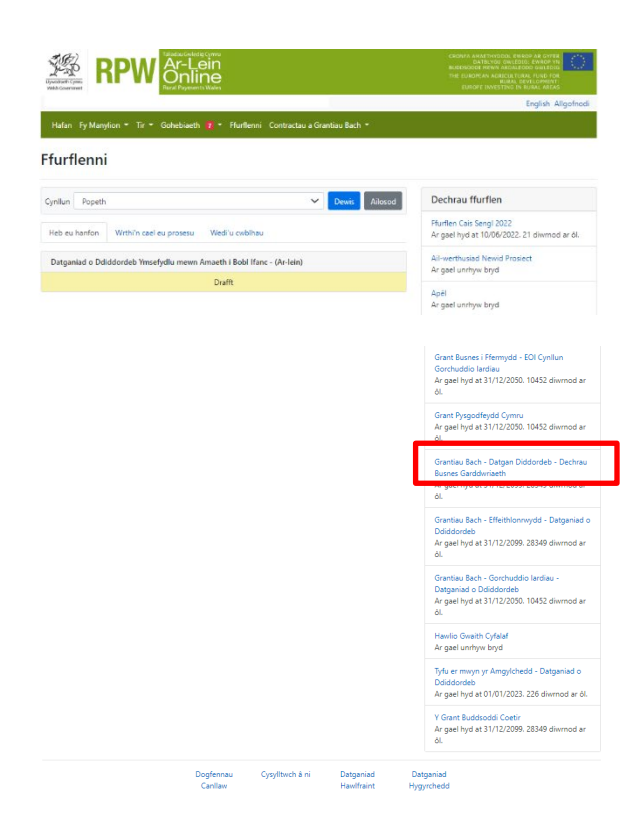

Sgroliwch i lawr y dudalen a dewis y ffurflen Datgan Diddordeb Grantiau Bach - Dechrau Busnes Garddwriaeth

## Datgan Diddordeb Grantiau Bach – Dechrau Busnes Garddwriaeth – Dechrau Arni

Ar ôl darllen y Llyfryn Rheolau Grantiau Bach – Dechrau Busnes Garddwriaeth yn <u>Grantiau a Thaliadau Gwledig</u>, cliciwch y botwm '**Dechrau'** i ddechrau llenwi'ch Datganiad o Ddiddordeb.

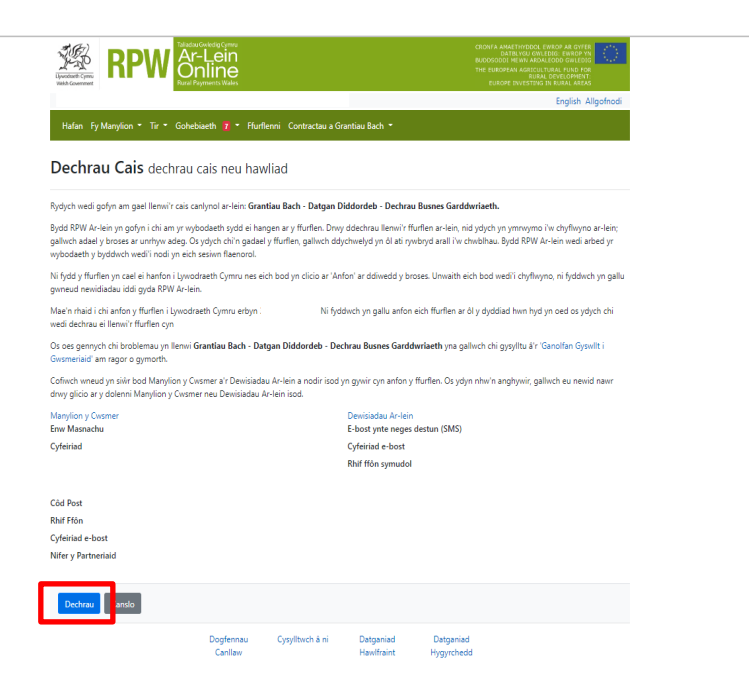

## Datgan Diddordeb yn y cynllun Grantiau Bach – Dechrau Busnes Garddwriaeth

Dyma dudalen y cyflwyniad sy'n rhoi gwybodaeth am y cynllun. Am fwy o fanylion, darllenwch y Llyfryn Rheolau Grantiau Bach – Dechrau Busnes Garddwriaeth yn Grantiau a Thaliadau Gwledig,

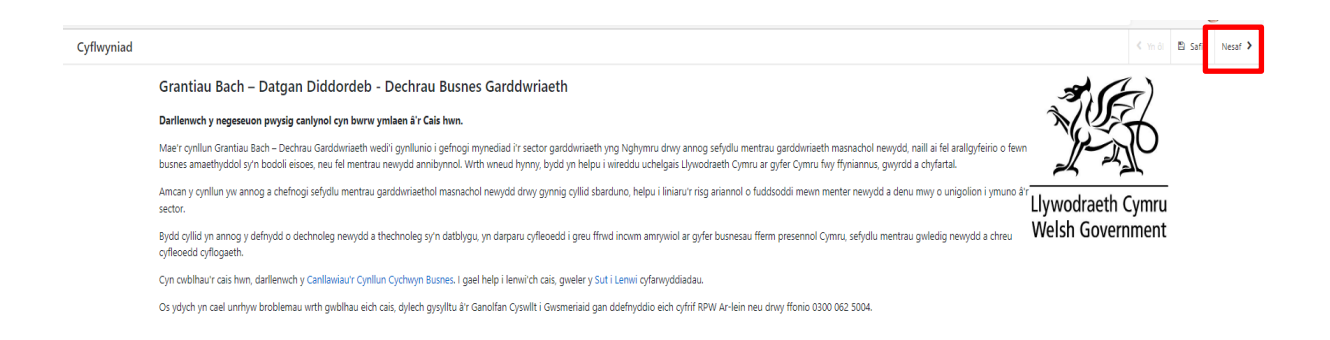

Ar ôl darllen yr wybodaeth cliciwch ar y botwm Nesaf.

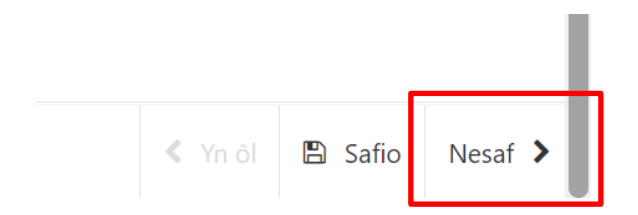

#### Hysbysiad Preifatrwydd

Rhaid darllen yr Hysbysiad Preifatrwydd.

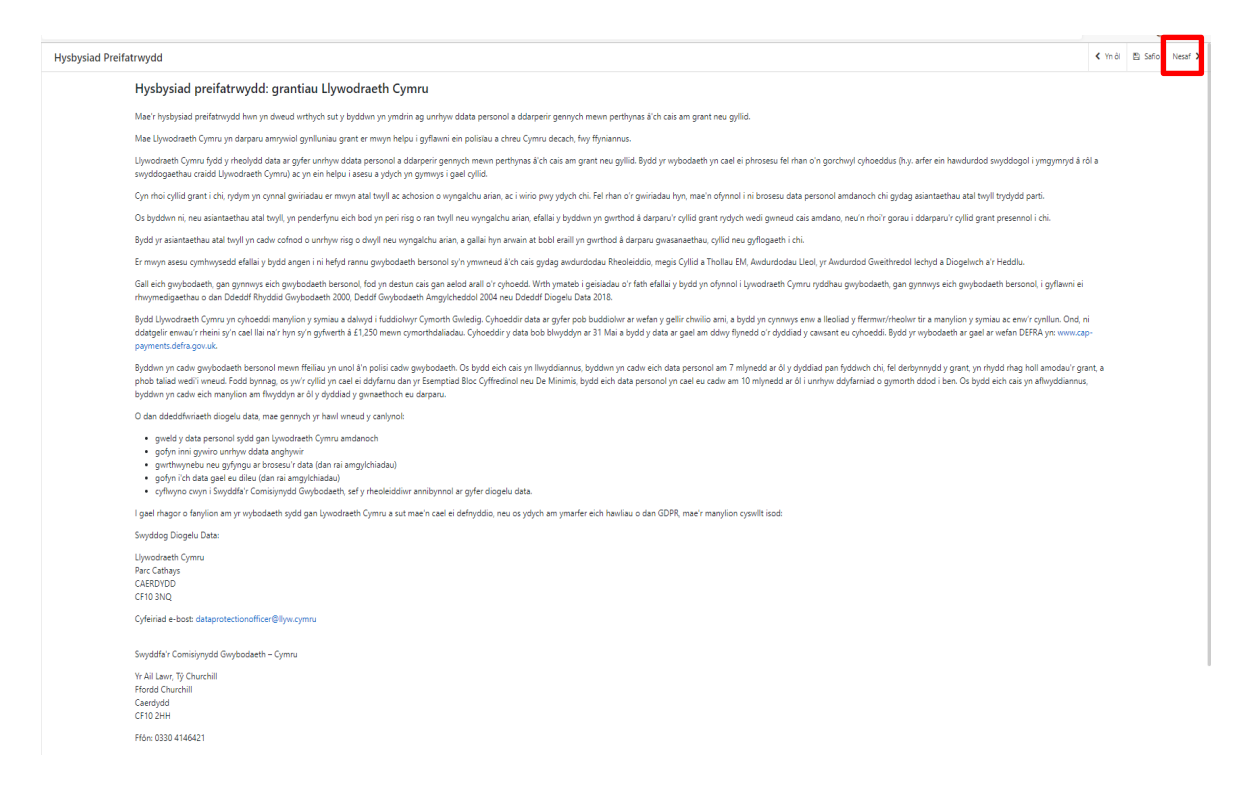

Ar ôl darllen yr wybodaeth, cliciwch ar y botwm Nesaf.

#### Cwestiynau Pwy sy'n Gymwys

Mae'n rhaid ichi ateb pob cwestiwn ar y dudalen hon.

| Cymhwy   | ysedd |                                                                                                    |                                                                                                    | < Yn ôl | 🖺 Safio | Nesaf 🕽 |
|----------|-------|----------------------------------------------------------------------------------------------------|----------------------------------------------------------------------------------------------------|---------|---------|---------|
|          |       | Rhaid ateb cwestlymau wedi'u marcio â * .                                                                                                    |                                                                                                    |         |         |         |
|          |       | Cymhwysedd                                                                                                    |                                                                                                    |         |         |         |
|          |       | Ydych chi'n berchennog, partner neu gyfranddaliwr sydd â rôl weithredol mewn busnes<br>sy'n bodoli eisoes sydd â diddordeb mewn garddwriaeth fasnachol?*                                                                                                    | ® Ydy O Nac ydy                                                                                                    |         |         |         |
|          |       | l gefnogi sefydlu menter arddwriaethol, pa gymhwyster academaidd perthnasol sydd<br>gennych? (Ticlwch bob un sy'n berthnasol)*                                                                                                    | Cymbwyster ffunfiol mewn garddwriaeth Cymbwyster ffunfiol mewn garddwriaeth Cymbwyster ffunfiol mewn parcgynylledig Dim cymbwyster ffunfiol mewn garddwriaeth, amaethyddiaeth na phwnc cynyllbedig |         |         |         |
|          |       | Rhestrwch unrhyw gymhwyster perthnasol sydd gennych.*                                                                                                    |                                                                                                    |         |         |         |
|          |       |                                                                                                    | 0 / 500                                                                                                    |         |         |         |
|          |       | A ydych wedi ymgymryd ag unhyw ddablygiad proffesiynol parhaus (DPP), sy'n<br>ymwneud â chynllwnio busnes, rheoli neu ddablygu busnes, marchnata neu unhyw<br>weithgaredd DPP anil a fydda'n sich helpu i bastai i sefydlu menter newydd<br>hyddannu: (Ymselb yn eithedig ar weithgarwch CPD a gwblhawyd rhwng 1 lonawr<br>2018 a 30 Ebrill 2022)* | ∉ Ces ○ Nac Oes                                                                                                    |         |         |         |
|          |       | Rhowch fanylion am unrhyw weithganwch DPP a gyflawnir.*                                                                                                    |                                                                                                    |         |         |         |
|          |       |                                                                                                    | 0 / 500                                                                                                    |         |         |         |
|          |       | Ydych chi wedi ymgymryd â hyfforddiant neu weithgaredd DPP y gallwch ddarparu<br>tystiolaeth ohono, neu wedi mynychu digwyddiad trosglwyddo gwybodaeth gyda<br>garddwriaeth fel y prif bwnc rhwng 1 Ionawr 2018 a 30 Ebrill 2022*                                                                                                    | @ Oes O Nac Oes                                                                                                    |         |         |         |
|          |       | Rhowch fanylion am unrhyw weithganwch a gynhaliwyd neu ddigwyddiadau a fynychwyd.*                                                                                                    |                                                                                                    |         |         |         |
|          |       |                                                                                                    | 0 / 500                                                                                                    |         |         |         |
|          |       |                                                                                                    |                                                                                                    |         |         |         |
|          |       |                                                                                                    |                                                                                                    |         |         |         |
|          |       |                                                                                                    |                                                                                                    |         |         |         |
| ▲ Gadael |       |                                                                                                    |                                                                                                    | < Yn ôl | 🖺 Safio | Nesaf 🕽 |

Nid ydych yn gymwys os ydych yn berchennog ar fusnes sy'n bodoli eisoes sydd ag elfen arddwriaethol ynddo neu'n bartner neu'n gyfranddaliwr **â rôl weithredol** mewn busnes o'r fath.

| wysedd |                                                                                                    |                                                                                                    | < Yn ôl | 🖺 Safio | Nesat |
|--------|----------------------------------------------------------------------------------------------------|----------------------------------------------------------------------------------------------------|---------|---------|-------|
|        | Rhald ateb cwestynau wedi'u marcio á * .                                                                                                    |                                                                                                    |         |         |       |
|        | Cymhwysedd                                                                                                    |                                                                                                    |         |         |       |
|        | Ydych chi'n berchennog, partner neu gyfranddaliwr sydd â rôl weithredol mewn busnes                                                                                                    | ⊛Ydy O Nac ydy                                                                                                    |         |         |       |
|        |                                                                                                    |                                                                                                    |         |         |       |
|        | Ni allwch wneud cais am grant cychwyn garddwriaeth                                                                                                    |                                                                                                    |         |         |       |
|        | Losfooni safudlu mantar aviduriaathol, na oumboustar academairid narthoasol surid                                                                                                    | Combouter Buffel mean nardwriaeth                                                                                                    |         |         |       |
|        | gennych? (Ticiwch bob un sy'n berthnasol)*                                                                                                    | Cymhwyster ffurfol menn amsethyddiaeth     Cymhwyster ffurfol menn pawr csyllitedig     Din cymhwyster ffurfol menn gaedwriaeth, amaethyddiaeth na phwnc cysllitedig     Din cymhwyster ffurfol menn gaedwriaeth, amaethyddiaeth na phwnc cysllitedig |         |         |       |
|        | Rhestriuch unrhyw gymhwyster perthnasol sydd gennych.*                                                                                                    | ٥                                                                                                    |         |         |       |
|        |                                                                                                    | Rhad ateby covertion hum.                                                                                                    |         |         |       |
|        |                                                                                                    | 0 / 500                                                                                                    |         |         |       |
|        | A ydych wedi ymgymryd ag unrhyw ddatblygiad proffesiynol parhaus (DPP), sy'n<br>ymmenud d dhynllwin burnes, hedii neu ddatblygiu burnes, marchnaf an eu unrhyw<br>wedrgaredd DPP all al fydda'n ch chrup lu baradi i stydyl merter newydd<br>hwyddannul: (fmateb yn ailedig ar wethgarwch CPD a gwblhawyd rhwng 1 Ionawr<br>2016 a 30 Einil 2021* | ○ Cer # Noc Cer                                                                                                    |         |         |       |
|        | Ydych chi wedi ymgymryd â hyfforddiant neu weithgaredd DPP y gallwch ddarparu<br>tystiolaeth ohono, neu wedi mynychu digwyddiad trosglwyddo gwybodaeth gyda<br>garddwriaeth fel y prif bwnc rhwng 1 Ionawr 2018 a 30 Ebrill 2022*                                                                                                    | ⊖ Des  ≢ Nac Des                                                                                                    |         |         |       |
|        |                                                                                                    |                                                                                                    |         |         |       |
|        |                                                                                                    |                                                                                                    |         |         |       |
|        |                                                                                                    |                                                                                                    |         |         |       |
|        |                                                                                                    |                                                                                                    |         |         |       |
|        |                                                                                                    |                                                                                                    |         |         |       |
|        |                                                                                                    |                                                                                                    |         |         |       |
|        |                                                                                                    |                                                                                                    |         |         |       |
|        |                                                                                                    |                                                                                                    |         |         |       |
|        |                                                                                                    |                                                                                                    |         |         |       |

Mae'r system yn archwilio data sylfaenol ar y dudalen hon a bydd gwallau neu negeseuon gwybodaeth yn ymddangos wedi ichi glicio 'Safio' neu 'Nesaf'. Os mai 'Ydw' yw'ch ateb i'r cwestiwn, bydd blwch yn ymddangos ichi gael ychwanegu manylion.

|            |                                                                                                    |                                                                                                    |         |         | _         |
|------------|----------------------------------------------------------------------------------------------------|----------------------------------------------------------------------------------------------------|---------|---------|-----------|
| Cymhwysedd |                                                                                                    |                                                                                                    | < Yn ôl | 🗈 Safi  | o Nesaf 🕨 |
|            | Rhaid ateb cwestiynau wedi'u marcio â * .                                                                                                    |                                                                                                    |         |         |           |
|            | Cymhwysedd                                                                                                    |                                                                                                    |         |         |           |
|            | Ydych chi'n berchennog, partner neu gyfranddaliwr sydd â rôl weithredol mewn busnes<br>sy'n bodoli eisoes sydd â diddordeb mewn garddwriaeth fasnachol?*                                                                                                    | ● Vdy ○ Nacydy                                                                                                    |         |         |           |
|            | l gefnogi sefydlu menter arddwriaethol, pa gymhwyster academaidd perthnasol sydd<br>gennych? (Ticiwch bob un sy'n berthnasol)*                                                                                                    | Cymhwyster ffurfiol mewn garddwriaeth     Cymhwyster ffurfiol mewn anarethyddiaeth     Cymhwyster ffurfiol mewn parc cynylliedig     Dim cymhwyster ffurfiol mewn garddwriaeth, amaethyddiaeth na phwnc cynylliedig |         |         |           |
|            | Rhestrwch unrhyw gymhwyster perthnasol sydd gennych.*                                                                                                    |                                                                                                    |         |         |           |
|            |                                                                                                    | 0 / 500                                                                                                    |         |         |           |
|            | A ydych weśl ymgymyd ag unfwy ddatblygiad proffesiynol parhaus (DPP), sy'n<br>ymmenod 3 drynllurio burser, medi na ddatblygu burser, marchnata neu unflyw<br>werthgaredd DPP anal a lyddari nich dhap lu baraoli stejdul metrer enwyd<br>hryddannas <sup>1</sup> (fmatel yn selledg ar wethgarwch CPD a gwbhawyd rhung 1 lonamr<br>2014 a 30 Clard 2027) | # Oes ○ Nac Oes                                                                                                    |         |         |           |
|            | Rhowch fanylion am unrhyw weithganwch DPP a gyflawnir.*                                                                                                    | 0 / 500                                                                                                    |         |         |           |
|            | Ydych chi wedi ymgymryd â hyfforddiant neu weithgaredd DPP y gallwch ddarparu<br>tystiolaeth chono, neu wedi mynychu digwyddiad trosglwyddo gwybodaeth gyda<br>garddwriaeth fel y prif bwnc rhwng 1 Ionawr 2018 a 30 Ebrill 2022*                                                                                                    | ® Oes ⊃ Nac Oes                                                                                                    |         |         |           |
|            | Rhowch fanylion am unrhyw weithganwch a gynhaliwyd neu ddigwyddiadau a fynychwyd.*                                                                                                    |                                                                                                    |         |         |           |
|            |                                                                                                    | 0 / 500                                                                                                    |         |         |           |
|            |                                                                                                    |                                                                                                    |         |         |           |
|            |                                                                                                    |                                                                                                    |         |         |           |
|            |                                                                                                    |                                                                                                    |         |         |           |
| 🔺 Gadael   |                                                                                                    |                                                                                                    | < Yn ôl | 🖹 Safie | o Nesaf   |

Ar ôl ichi ateb yr holl gwestiynau, cliciwch ar y botwm **Nesaf**.

#### Prosiect

Mae'r dudalen hon yn gadael ichi ddewis y math o fenter Arddwriaethol rydych am ei sefydlu a strwythur y busnes.

Rhaid ateb pob cwestiwn ar y dudalen.

Croeso ichi ddewis mwy nag un math o fenter arddwriaethol.

Dewiswch eitem o flwch y gwymplen

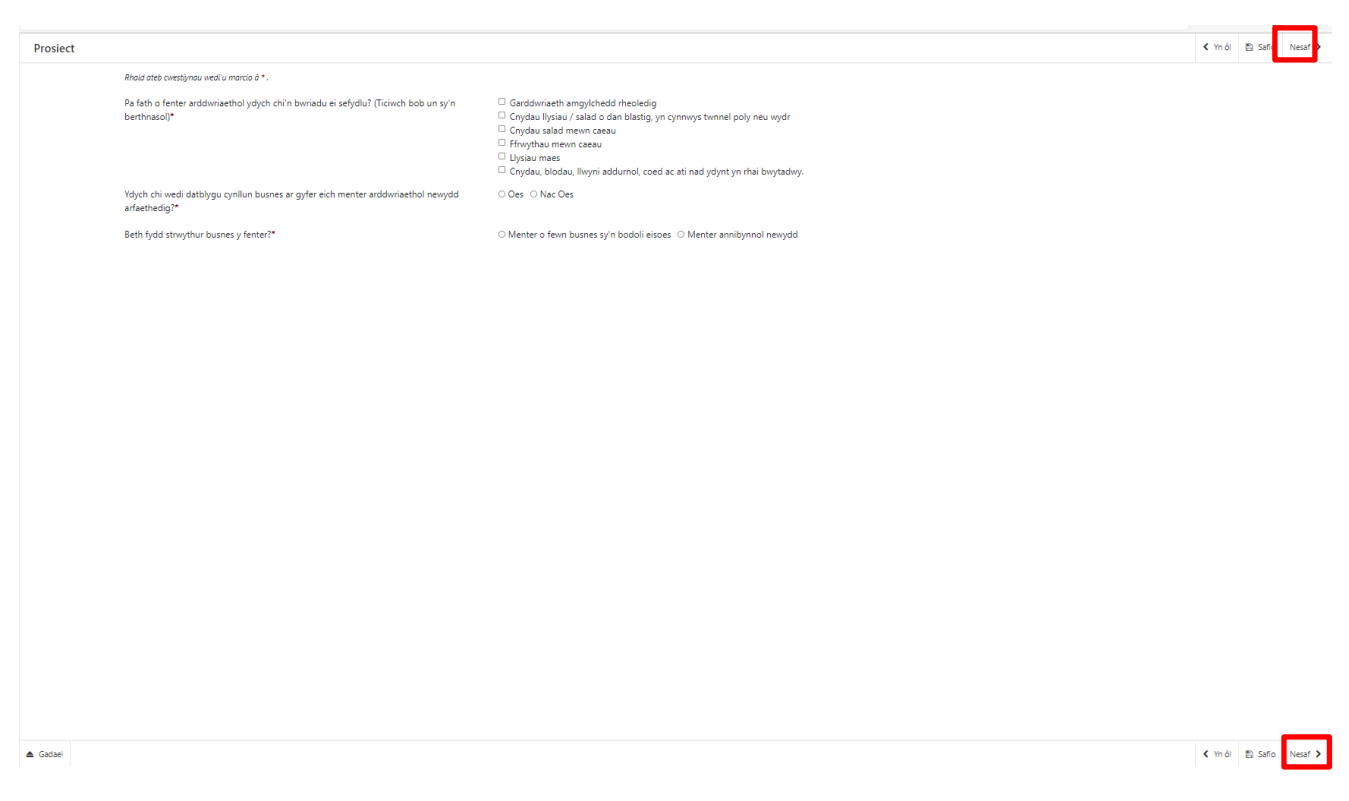

Ar ôl ateb yr holl gwestiynau, cliciwch ar y botwm Nesaf.

## **Rhestr o Wybodaeth Ategol**

Mae'r dudalen hon yn cadarnhau'r dogfennau ategol y bydd gofyn ichi eu cyflwyno gyda'ch Datganiad o Ddiddordeb. Bydd gofyn ichi gadarnhau y byddwch yn eu cyflwyno.

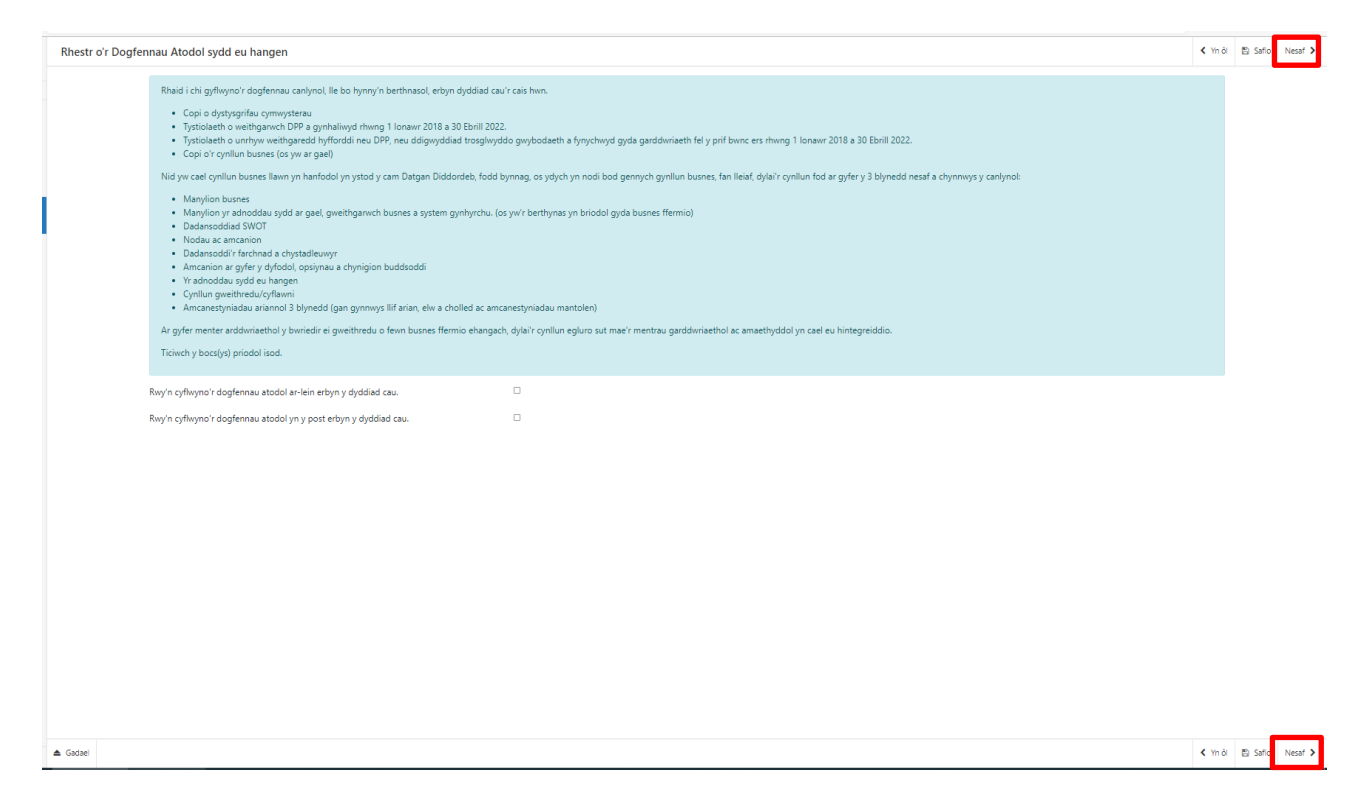

Ar ôl ateb y cwestiwn, cliciwch ar y botwm Nesaf.

## Tudalen Gyflwyno – Camgymeriadau, Gwybodaeth a Chrynodeb

Mae'r adran hon yn rhoi crynodeb o'r eitemau yr ydych wedi'u dewis ac yn dweud wrthych am unrhyw wallau neu negeseuon gwybodaeth ar eich cais.

| Pwysig - Darllenwch y Crynodeb hwn. Sgroliwch i lawr os oes angen.                                                                                                    |                                                                                                    |
|----------------------------------------------------------------------------------------------------|----------------------------------------------------------------------------------------------------|
| Nid oes Gwallau na Negeseuon Gwybodaeth.                                                                                                    |                                                                                                    |
| Hysbysiad Preifatrwydd                                                                                                    |                                                                                                    |
| Hysbysiad preifatnwydd: grantiau Llywodraeth Cymru                                                                                                    |                                                                                                    |
| Combuscedd                                                                                                    |                                                                                                    |
| Cymhwysedd                                                                                                    |                                                                                                    |
| (dych chí'n berchennog, partner neu gyfranddaliwr sydd â rôl weithredol mewn busnes sy'n bodoli eisoes sydd â diddordeb mewn<br>aarddwriaeth fasnachol?                                                                                                    | Ydy                                                                                                    |
|                                                                                                    | V Nac ydy                                                                                                    |
| gefnogi sefydlu menter arddwriaethol, pa gymhwyster academaidd perthnasol sydd gennych? (Ticiwch bob un sy'n berthnasol)                                                                                                    | Cymhwyster ffurfiol mewn gaeddwriaeth     Cymhwyster ffurfiol mewn amaethyddiaeth                                                                                                    |
|                                                                                                    | Cymhwyster ffurfiol mewn pwnc cysylltiedig<br>Dim cymhwyster ffurfiol mewn garddwriaeth, amaethyddiaeth na phwnc cysylltiedig                                                                                                    |
| A ydych wedi ymgymryd ag unrhyw ddatblygiad proffesiynol parhaus (DPP), sy'n ymwneud â chynllunio busnes, rheoli neu ddatblygu<br>Dwsee, marchnata neu unrhyw weithgateidd DPP arall a fyddai'n eich helpu i baratoi i sefydlu menter newydd lwyddiannus? ('mateb<br>m selledig ar weithgarwch CPD a gwbhawyd rhwng 1 Ionawr 2018 a 30 Ebrill 2022) | Oes<br>✔ Nac Oes                                                                                                    |
| ldych chi wedi ymgymryd â hyfforddiant neu weithgaredd DPP y gallwch ddarparu hystiolaeth ohono, neu wedi mynychu digwyddiad<br>rosglwyddo gwybodaeth gyda garddwriaeth fel y prif bwnc rhwng 1 Ionawr 2018 a 30 Ebrill 2022                                                                                                    | Oes<br>✔ Nac Oes                                                                                                    |
|                                                                                                    |                                                                                                    |
| Prosiect                                                                                                    |                                                                                                    |
| a lan o rener aldomnaeno yojon on nomadu e segulu: (nomon boo un yin berninasu)                                                                                                    | Graddwinaeth amg/chedd rheoledig     Crydau llysiau / sakad o dan blastig yn cynnwys twnnel poly neu wydr     Crydau llysiau / sakad o dan blastig yn cynnwys twnnel poly neu wydr     Crydau sakad o dan blastig yn cynnwys twnnel poly neu wydr     Frwythau mewn caeau     Ffrwythau mewn caeau |
|                                                                                                    | Llysiau maes<br>Cnydau, blodau, llwyni addurnol, coed ac ati nad ydynt yn rhai bwytadwy.                                                                                                    |
| rdych chi wedi datblygu cynllun busnes ar gyfer eich menter arddwriaethol newydd arfaethedig?                                                                                                    | Oes<br>✔ Nac Oes                                                                                                    |
|                                                                                                    | ✓ Menter o fewn busnes sy'n bodoli eisoes<br>Menter annibynoù newydd                                                                                                    |
| Bebh fydd strwythur busnes y fenter?                                                                                                    |                                                                                                    |
| Sebh fydd strwythur busnes y fenter?                                                                                                    |                                                                                                    |
| Beth fyldd strwythur busnes y fenter?<br>Rhestr o'r Dogfennau Atodol sydd eu hangen<br>Rwr o rflwrws'r doofennau atodol ar Hein erbm y drddiad cau.                                                                                                    |                                                                                                    |

Ar ôl darllen y crynodeb a chywiro unrhyw wallau, cliciwch ar y botwm Nesaf.

#### Tudalen Gyflwyno – Datganiadau ac Ymrwymiadau

Mae'n rhaid ichi ddarllen y Datganiadau ac Ymrwymiadau a **thicio'r** blwch i gadarnhau eich bod wedi eu darllen a'ch bod yn cytuno â nhw.

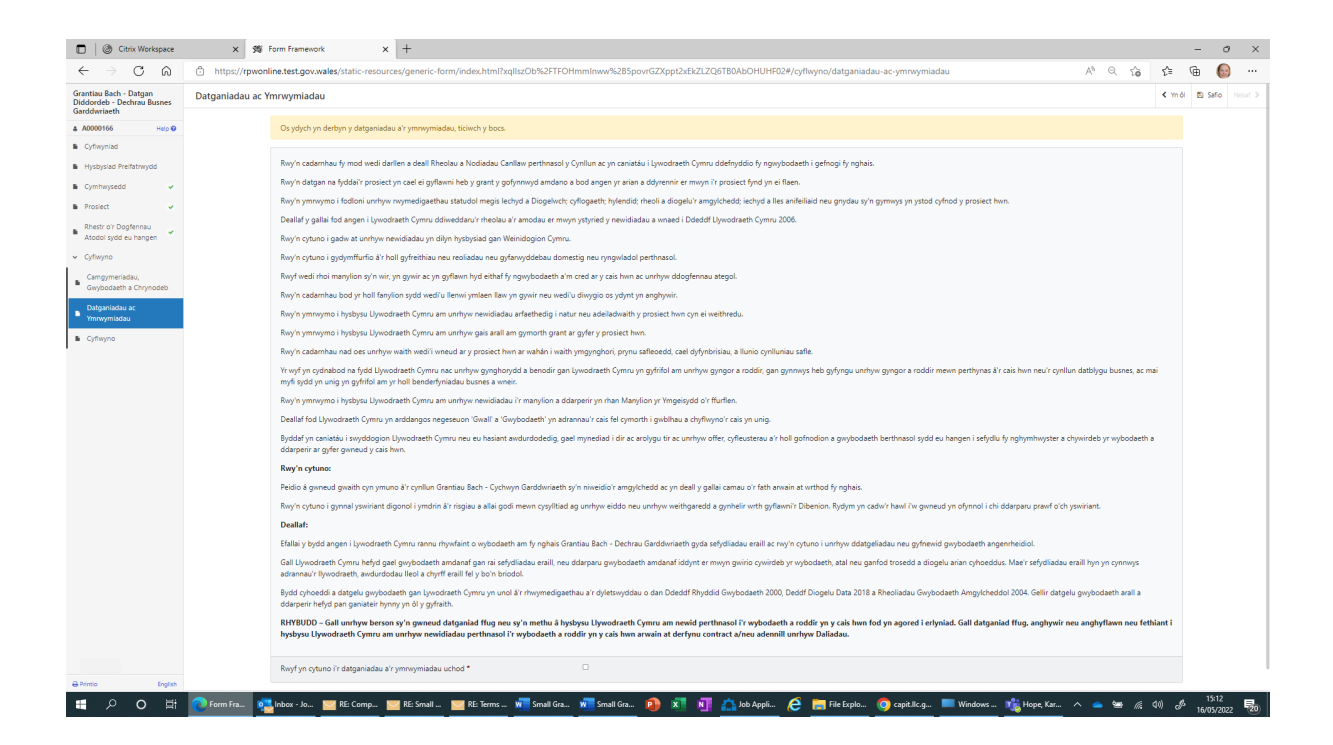

Ar ôl darllen y Datganiadau a'r Ymrwymiadau a chytuno â nhw, cliciwch ar y botwm **Nesaf**.

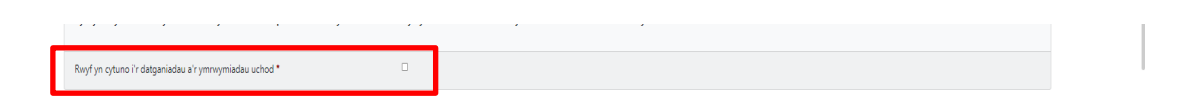

## Tudalen Gyflwyno – Cyflwyno

I gyflwyno'ch Datganiad o Ddiddordeb yn y cynllun Grantiau Bach – Dechrau Busnes Garddwriaeth, cliciwch ar y botwm **Cyflwyno**.

|                                                                                                    | < Yn ôl 🖺 Saño Nesa |
|----------------------------------------------------------------------------------------------------|---------------------|
| Rhaid ichi gyflwyno doglennau addas i gefnogich cais. Gallwch wneud hyn trwy glicio ar 'Cyflwyno Doglennau' ar y sgrin nesaf ar ôl ichi glicio'r botwm 'Cyflwyno' isod.          |                     |
| <u>Cliniuch v botum</u> isod i anfon eich Grantau Bach - Datgan Diddordeb - Dechrau Busnes Garddwitaeth.                                                                         |                     |
| Culture -                                                                                                    |                     |
| syne myne en wyr y'r Grantiau Bach - Datgan Diddordeb - Dechrau Busnes Garddwriaeth rydych wedi'i chyflwyno ar gael ar dudalen eich Negeseuon ar-lein cyn pen un diwrnod gwaith. |                     |
|                                                                                                    |                     |
|                                                                                                    |                     |
|                                                                                                    |                     |
|                                                                                                    |                     |
|                                                                                                    |                     |
|                                                                                                    |                     |
|                                                                                                    |                     |
|                                                                                                    |                     |
|                                                                                                    |                     |
|                                                                                                    |                     |
|                                                                                                    |                     |
|                                                                                                    |                     |
|                                                                                                    |                     |
|                                                                                                    |                     |
|                                                                                                    |                     |
|                                                                                                    |                     |
|                                                                                                    |                     |

Ar ôl ei gyflwyno, byddwch yn cael cadarnhad y gallwch ei brintio ar gyfer eich ffeiliau.

| Grantiau Bach - Datgan<br>Diddordeb - Dechrau Busnes | Cadamhau Cyflwyno'r Cais                                                                                                    |
|------------------------------------------------------|----------------------------------------------------------------------------------------------------|
| Garddwriaeth                                         | Grantlau Bach - Datgan Diddordeb - Dechrau Busnes Garddwriaeth : Rhif Cyfeirnod: 7681013                                                                                                    |
| Cadamhau Cyflwyno'r Cals                             | Cafodd Grantiau Bach - Datgan Diddordeb - Dechrau Busnes Garddwriaeth ei chyfhlwyno ar gyfer CRN: A000166, M HOOKER ar 1605/2022 am 15:15 gan Charlies Agents. Dylai neges yn cadarnhau ein bod weid derbyn eich Grantiau Bach - Datgan Diddordeb - Datgan Diddordeb - Datgan Diddordeb - Datgan Diddordeb - Datgan Diddordeb - Datgan Diddordeb - Datgan Diddordeb - Datgan Diddordeb - Datgan Diddordeb - Datgan Diddordeb - Datgan Diddordeb - Dechrau Busnes Gardwriaeth ar hysbynu ynghych unrhyw newidiadau yn syntem Negeseuon Ar-lein RPW Ar-lein. Cliciwch ar y Botwm Pinto'r Sgrin hon'i argarffu copi o'r dderbynneb hon. |
|                                                      | Printio 'i Sgrin hon                                                                                                    |
|                                                      | Os oes angen i chi amgdu ffeiliau clicivich ar 'Cyflwyno Dogfennau' neu fel arall clicivich ar 'Gadael'.                                                                                                    |
|                                                      | Cytlwyno Dogfennau Gadael                                                                                                    |
|                                                      |                                                                                                    |
|                                                      |                                                                                                    |
|                                                      |                                                                                                    |
|                                                      |                                                                                                    |
|                                                      |                                                                                                    |
|                                                      |                                                                                                    |
|                                                      |                                                                                                    |
|                                                      |                                                                                                    |
|                                                      |                                                                                                    |
|                                                      |                                                                                                    |
|                                                      |                                                                                                    |
|                                                      |                                                                                                    |
|                                                      | A 554                                                                                                    |
| ⊖ Printio English                                    |                                                                                                    |

Ar ôl cyflwyno'r Datganiad o Ddiddordeb, chewch chi ddim newid yr eitemau rydych wedi'u dewis.

#### Beth sy'n digwydd nesaf

Mae'r broses gwneud cais wedi'i rhannu'n dri cham. Yn gyntaf, mae'r cam Datgan Diddordeb drwy RPW Ar-lein, sydd ar agor am 6 wythnos. Os caiff eich Datganiad o Ddiddordeb ei ddewis, yr ail gam yw cyflwyno cais llawn drwy RPW Ar-lein ac yna byddwn yn arfarnu'ch cynlluniau a'r dogfennau ategol.

Cewch wybod a yw'ch Dtganiad o Ddiddordeb wedi'i ddewis ar eich cyfrif RPW Arlein.

Os caiff eich Datganiad o Ddiddordeb ei ddewis, rhoddir gwybod i chi ar eich cyfrif RPW Ar-lein. Rhaid i chi dderbyn neu wrthod y cynnig trwy lenwi'r Atodiad i'r Cais fydd wedi'i gynnwys yn eich llythyr hysbysu a'i anfon at Lywodraeth Cymru trwy'ch cyfrif RPW Ar-lein erbyn y dyddiad fydd wedi'i nodi yn eich llythyr.

Os byddwch yn derbyn y cynnig, bydd angen ichi lenwi'r cais llawn ar eich cyfrif RPW Ar-lein.

## Cysylltiadau

#### **RPW Ar-lein**

Gallwch fynd at wasanaethau RPW Ar-lein trwy Borth y Llywodraeth yn www.gateway.gov.uk, neu ar ôl ichi gofrestru ar gyfer gwasanaethau RPW Ar-lein, ewch i <u>RPWArlein</u>. Os nad ydych wedi cofrestru eto ag RPW Ar-lein, ewch i wefan Llywodraeth Cymru am wybodaeth ynghylch sut i gofrestru neu ffoniwch y Ganolfan Gyswllt i Gwsmeriaid ar 0300 062 5004.

#### Ymholiadau - y Ganolfan Gyswllt i Gwsmeriaid

Ar gyfer eich holl ymholiadau, cysylltwch â'r **Ganolfan Gyswllt i Gwsmeriaid**. Gallwch ofyn cwestiwn unrhyw bryd ar RPW Ar-lein unrhyw bryd.

#### Mynediad at swyddfeydd Llywodraeth Cymru ar gyfer pobl ag anableddau neu anghenion arbennig

Os oes gennych anghenion arbennig a'ch bod yn teimlo nad yw ein cyfleusterau yn ateb y gofynion, cysylltwch â'r Ganolfan Gyswllt i Gwsmeriaid ar 0300 062 5004 i gael swyddogion Llywodraeth Cymru wneud trefniadau addas ar eich cyfer.

#### Gwefan Llywodraeth Cymru

I weld yr wybodaeth ddiweddaraf am amaethyddiaeth a materion gwledig, ewch i <u>wefan Llywodraeth Cymru</u>. Bydd cyfle ichi gofrestru arni am y daflen e-newyddion, Gwlad